# Envio de Documentos FUMDES

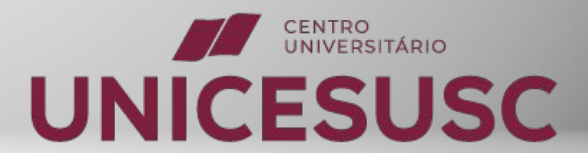

Clique em

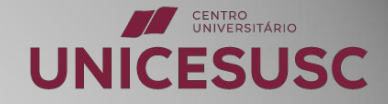

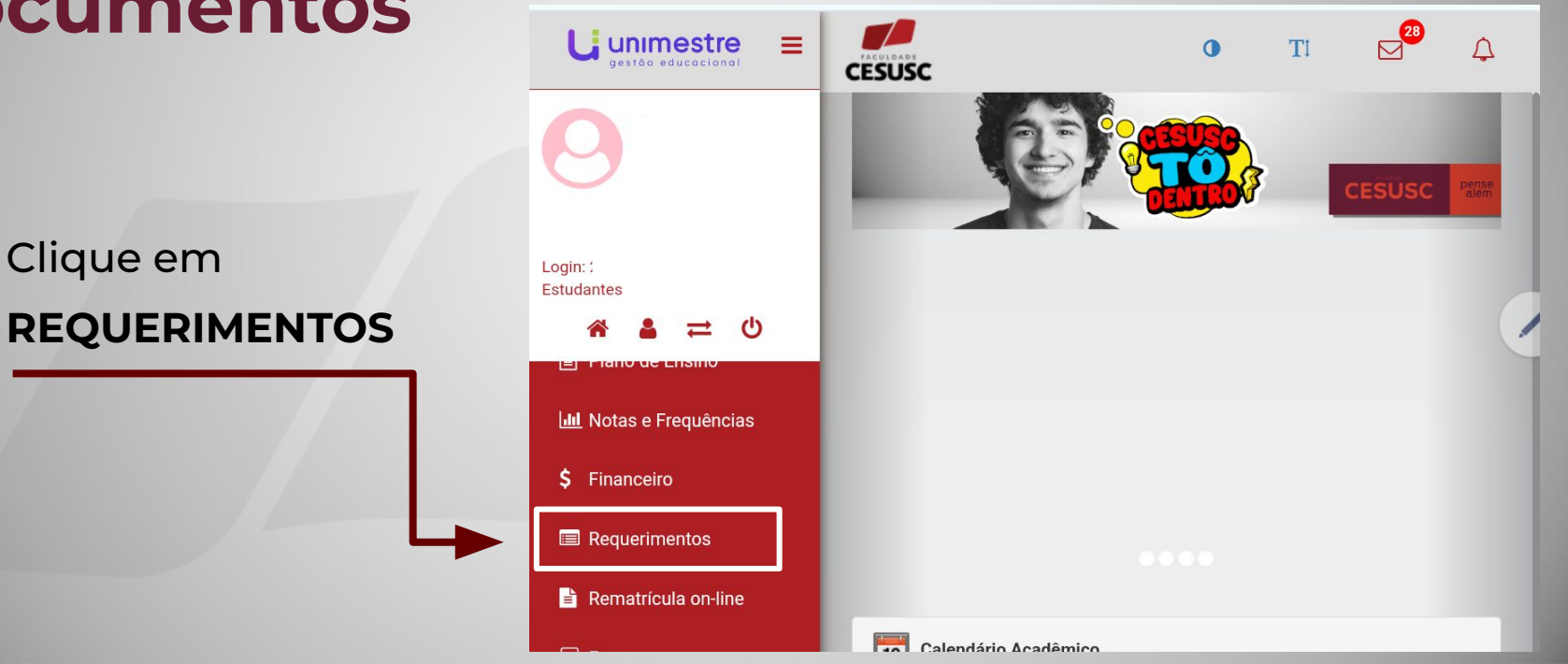

Clique em

Novo Requerimento

| C |                                    |                                                                    |                                           |                     |                                                            | 0           | TI                                 | 28<br>28 | ¢ |
|---|------------------------------------|--------------------------------------------------------------------|-------------------------------------------|---------------------|------------------------------------------------------------|-------------|------------------------------------|----------|---|
|   | Meus                               | requerir                                                           | nentos                                    |                     | + 1                                                        | Novo Requer | imento                             |          | ₹ |
|   |                                    |                                                                    |                                           |                     |                                                            |             |                                    |          |   |
|   | Requerimer<br>Protocolo            | ntos Solicitados<br>Requerim                                       | Solicitação                               | Esumauva            | Setor Atual                                                | Progresso   | Situação                           |          |   |
|   | Requerimer<br>Protocolo<br>1024083 | rtos Solicitados<br>Requerim<br>FUMDES -<br>Entrega da<br>Document | <b>Solicitação</b><br>07/06/2024<br>16:12 | Esumauva<br>30 dias | Setor Atual<br>Bolsas e<br>Convênios<br>Requerim<br>OnLine | Progresso   | <b>Situação</b><br>Em<br>Andamento | 0 4      |   |

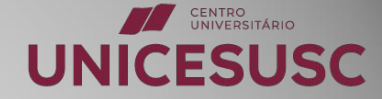

## Role a Barra até encontrar

## FUMDES - Entrega da Documentação

G

Q

Q.

| Requerimentos Indisponív                | eis                                                                     |
|-----------------------------------------|-------------------------------------------------------------------------|
| (Administração) Entrega da              | Versão Definitiva de TCC para Banca                                     |
| (Administração) Entrega da              | Versão Definitiva do TCC pós Banca                                      |
| (Direito) Entrega da Versão I           | Definitiva da Monografia para Banca                                     |
| (Direito) Solicitação de Orier          | itador de Monografia                                                    |
| Aproveitamento Especial de              | Estudos (portaria DIR nº 744/2017)                                      |
| Cancelamento de Matricula               | (Curso de Extensão)                                                     |
| FUMDES - Entrega da Docun               | nentação                                                                |
| Reingress, Portador de Dip              | loma)                                                                   |
| Solicitação de rematrícula, q           | quebra de pré-requisito ou choque de horário (Fora do Prazo - com taxa) |
| Solicitação de rematricula, q           | quebra de pré-requisito ou choque de horário (Tempestivo - Regular)     |
| Trancamento de Matricula ( <sup>-</sup> | Tempestivo - Regular)                                                   |
| Troca de turno ou turma (An             | pós matrícula no semestre vigente)                                      |

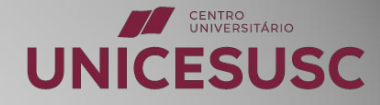

=

P

Ċ,

+

hill

Ś

F

•

Role a Barra

Clique em SOLICITAR

TI 0 5 CESUSC FUMDES - Entrega da Documentação Cadastramento FUMDES ATENCÃO: A classificação será de acordo com o Índice de Carência (IC) do estudante, este calculado pelo Sistema do FUMDES, independente do curso que esteja frequentando. A mesma NÃO garante o benefício, uma vez que a concessão dependerá do recurso disponível. Os estudantes, para serem classificados devem: a) preencher e finalizar o Cadastro de Solicitação de Bolsa FUMDES pelo site b) postar a documentação, de acordo com a legislação, VIA ESTE REQUERIMENTO Sobre o(s) documento(s) a serem inserido(s): 1) Os documentos devem seguir a ordem do check list abaixo; 2) O(s) documento(s) deve(m) estar em PDF;
3) O tamanho do(s) documento(s) deve ser de até 10MB; 4) Os documentos devem ser organizados em um único arguivo; Ex : (https://www.ilovepdf.com/pt/juntar\_pdf) 5) O nome do arguivo deve ser curto e sem caracteres especiais para evitar problemas.

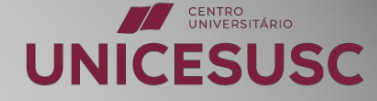

#### Os estudantes, para serem classificados devem:

- → Preencher e finalizar o Cadastro de Solicitação de Bolsa FUMDES pelo site;
- → Postar a documentação de acordo com a legislação, VIA ESTE REQUERIMENTO.

#### Sobre o(s) documento(s) a serem inserido(s):

- → Devem seguir a ordem do check list;
- → Devem estar em PDF;
- → Devem ser organizados em um único arquivo;
- → O tamanho dos arquivos com até 10MB;
- → Nomear o documento com o seu nome completo.

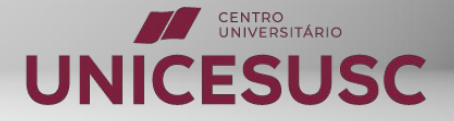

## **Sobre o Resultado:**

#### Verifique se:

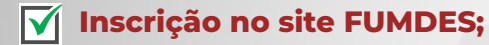

**Envio de documentação via REQUERIMENTO;** 

**RESULTADO**: Será encaminhado pela secretaria da educação, através do e-mail cadastrado no site FUMDES no momento da sua inscrição.

Então, lembre-se de verificar também a sua caixa de SPAM, pois às vezes a mensagem pode ser direcionada para lá.

### **BOA SORTE!**

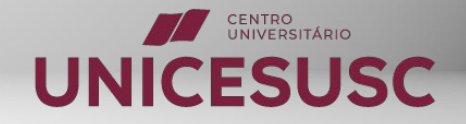